# regoUniversity 2017

## Resource Management | Best Practice

Your Guides: Michael Meyers Karl Lockwood Mary Lichtenauer

### Introductions

- Take 5 Minutes
- Turn to a Person Near You
- Introduce Yourself

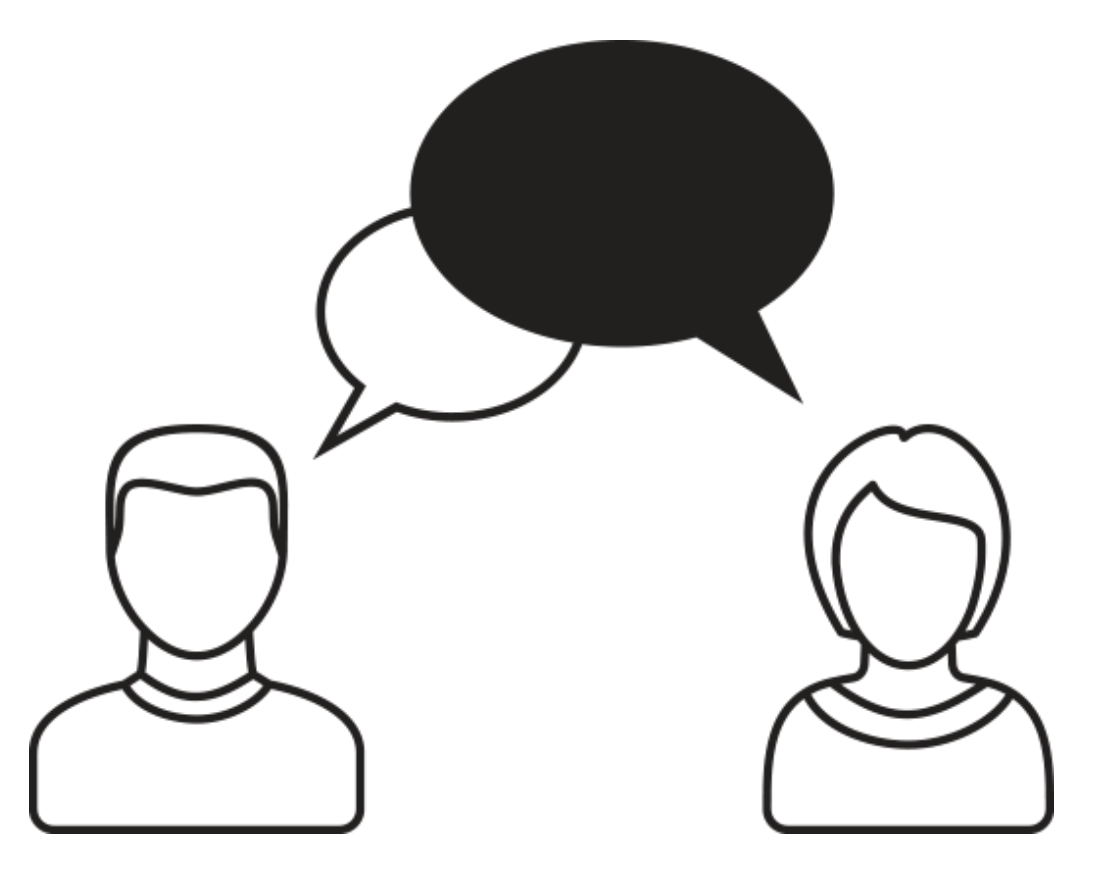

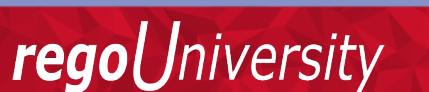

### Agenda

- Typical RM Process Flow
- The 4 A's of RM:
  - Availability
  - Allocation
  - Assignment
  - Actuals
- Use of Smart Notifications
- Applying Adoption Metrics

### Typical Process For Resource Management

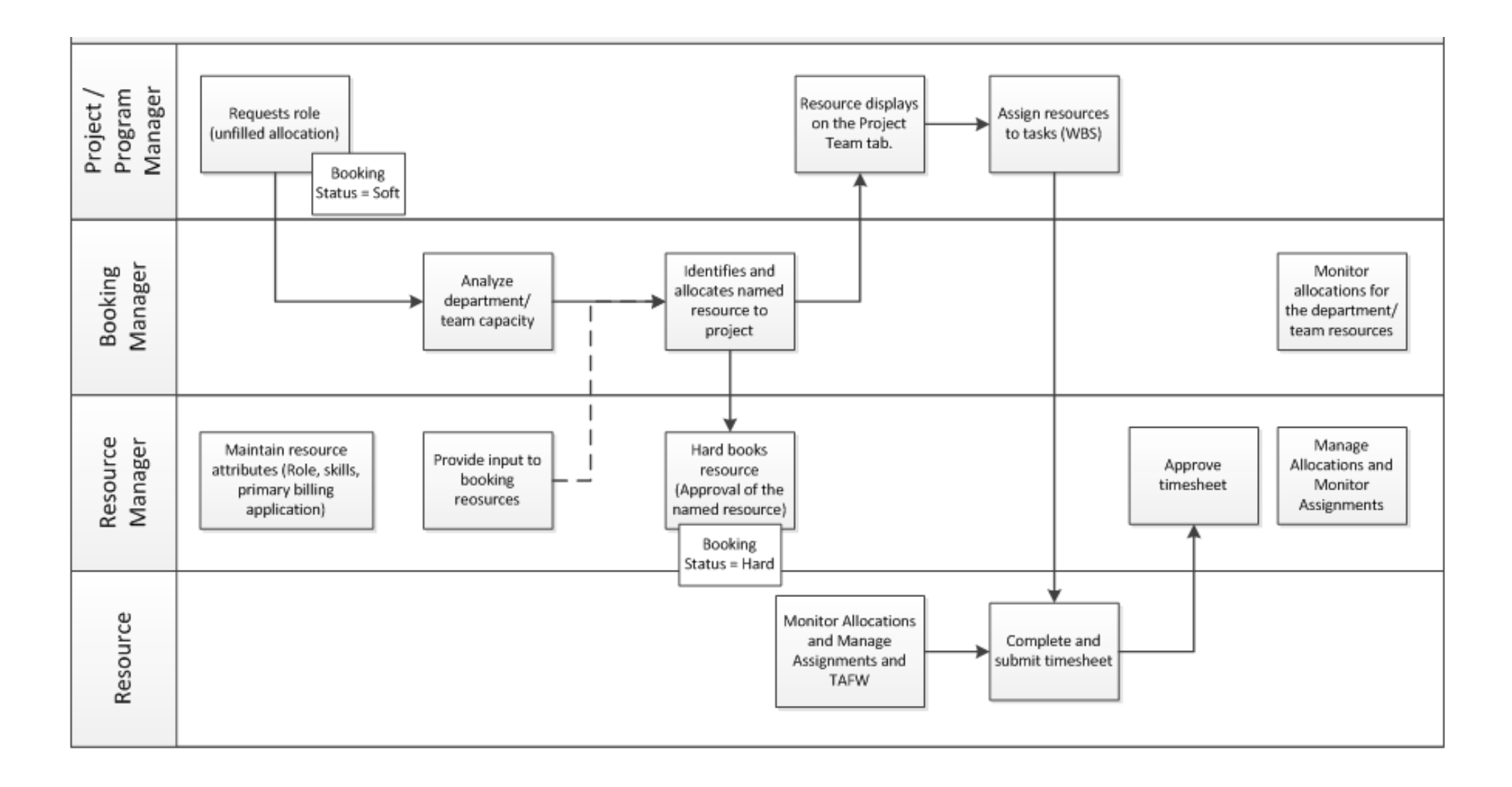

Let Rego be your guide.

### 4 A's Of Resource Management

| Availability | The hours per day available for project work. This is guided by a resource's calendar. This is typically 40 hours a week.                                                                            |
|--------------|----------------------------------------------------------------------------------------------------|
| Allocation   | A percentage of a project team member's time, which is converted into hours planned for the use of a resource or role on a Project. The Resource Manager is responsible for allocation of resources. |
| Assignments  | The estimated hours of work effort allotted to each resource or role on a Task.<br>The Project Manager is responsible for all assignments (ETC).                                                     |
| Actuals      | The hours worked on a Task entered by resources in CA PPM timesheets which have been approved and Posted.                                                                                            |

Let Rego be your guide.

### What's important to You?

- Project Managers:
  - Do I have the necessary resources to complete the work on time?
- Resource Managers:
  - How do I manage the multiple demands on my resource's time?

Jniversity

regol

# Calendars

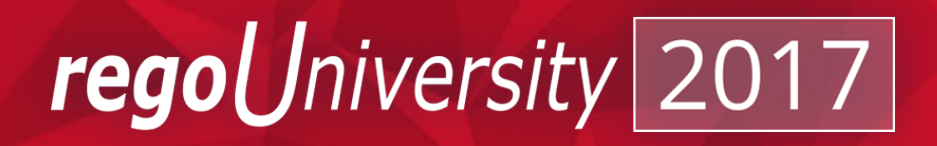

- How does your organization track vacation time?
- As a project manager, how often are you surprised by a resource going on vacation?
- Within your organization, does the resource manager approve/manage when vacation is taken?

niversity

rego

### Data Source Conversions

CA PPM uses the values in the BASE Calendar to execute conversions to FTE, Days, Months.

- Base Calendar is defaulted to 8 hours per day
- 8 hours is the denominator in the conversion, unless changed in the base calendar
- Examples:
  - FTE is determined by the amount of allocated hours (4 hours) divided by the base calendar hours (8 hours):
    - 4hrs/8hrs = .5 FTE needed to complete the work
  - Days are calculated by total hours (24hrs) divided by base calendar hours (8hrs):
    - 24 hrs/8hrs = 3days of work

iversitv

read

#### Resource Availability

#### **Resource** > *Properties*: Default Availability is set to 8hrs per day

| Properties 🔻         | Skills     | Allocations            | Document Manager    | Calendar         |                     |     |
|----------------------|------------|------------------------|---------------------|------------------|---------------------|-----|
| Resource-Labor:      | Brian G    | Gallinger - <i>Mai</i> | n - General         |                  |                     |     |
| General              |            |                        |                     |                  |                     |     |
| ▲ Last Na            | ame Ga     | llinger                |                     | *Resource ID     | bgallinger          |     |
| ★ First Na           | ame Bri    | an                     |                     | Email Address    | bgallinger@ppcg.net |     |
| Resource Manageme    | ent        |                        |                     |                  |                     |     |
| Primary R            | Role Te    | chnical Architect      | © H                 | Resource Manager | Reynolds, Clayton   | 0 H |
| Categ                | ory        |                        |                     | Booking Manager  |                     | ΘĦ  |
| Date of H            | Hire 12/   | 26/2011 🏢              |                     | Employment Type  | Contractor          |     |
| Date of Terminat     | tion       |                        |                     | External         |                     |     |
| ★ Availab            | oility 8.0 | 0                      |                     |                  |                     |     |
| Organizational Break | down Str   | ructures               |                     |                  |                     |     |
| Organizat            | tion /AI   | Lines of Business/     | Product Development | ⊙H               |                     |     |
| Resource O           | BS /AI     | Employees/Service      | s                   | 0 H              |                     |     |
| Departm              | ent /Co    | mpany/Technical        |                     | 0 H              |                     |     |
| Save Save A          | nd Retur   | n Return               | ]                   |                  |                     | [N  |

**rego**University

## Availability Is Managed By The Calendar

#### **Resource Record > Calendar:**

- Use of the Calendar in CA PPM allows for direct updates to allocations and availability
- Thru the use of custom portlets and reports, the planned time off can be made available to Project Managers and Resource Managers

| Resource-Labor: Joe Alme                                        | eida - <i>Edit Resource Calen</i>      | dar                                      |                      |      |      |      |  |  |  |  |  |  |  |  |  |
|-----------------------------------------------------------------|----------------------------------------|------------------------------------------|----------------------|------|------|------|--|--|--|--|--|--|--|--|--|
| Base Calendar United States                                     | H Save                                 |                                          |                      |      |      |      |  |  |  |  |  |  |  |  |  |
| C March ▼ 2016 ▼                                                | March ▼ 2016 ▼                         |                                          |                      |      |      |      |  |  |  |  |  |  |  |  |  |
| To specify the same week day in the                             | entire calendar, check a day of the we | eek. To specify an individual day, check | a date in the month. |      |      |      |  |  |  |  |  |  |  |  |  |
| Sun       Mon       Tue       Wed       Thu       Fri       Sat |                                        |                                          |                      |      |      |      |  |  |  |  |  |  |  |  |  |
|                                                                 |                                        | 1 🗖                                      | 2 🗖                  | 3 🗖  | 4 🔲  | 5 🔲  |  |  |  |  |  |  |  |  |  |
|                                                                 |                                        |                                          |                      |      |      |      |  |  |  |  |  |  |  |  |  |
| 6 🗖                                                             | 7 🗆                                    | 8 🗖                                      | 9 🗖                  | 10 🗆 | 11 🗖 | 12 🗖 |  |  |  |  |  |  |  |  |  |
|                                                                 |                                        |                                          |                      |      |      |      |  |  |  |  |  |  |  |  |  |
| 13 🗖                                                            | 14 🔲                                   | 15 🔲                                     | 16 🔲                 | 17 🔲 | 18 🔲 | 19 🗖 |  |  |  |  |  |  |  |  |  |
|                                                                 |                                        |                                          |                      |      |      |      |  |  |  |  |  |  |  |  |  |
|                                                                 |                                        |                                          |                      |      |      |      |  |  |  |  |  |  |  |  |  |
| 20 🖵                                                            | 21 🖵                                   | 22                                       | 23                   | 24   | 25   | 26 🖵 |  |  |  |  |  |  |  |  |  |
|                                                                 |                                        |                                          |                      |      |      |      |  |  |  |  |  |  |  |  |  |
| 27 🗖                                                            | 28 🔲                                   | 29 🔲                                     | 30 🔲                 | 31 🗆 |      |      |  |  |  |  |  |  |  |  |  |
|                                                                 |                                        |                                          |                      |      |      |      |  |  |  |  |  |  |  |  |  |
|                                                                 |                                        |                                          |                      |      |      |      |  |  |  |  |  |  |  |  |  |

Let Rego be your guide.

rea

### Project & Team Based Calendar Portlet Example

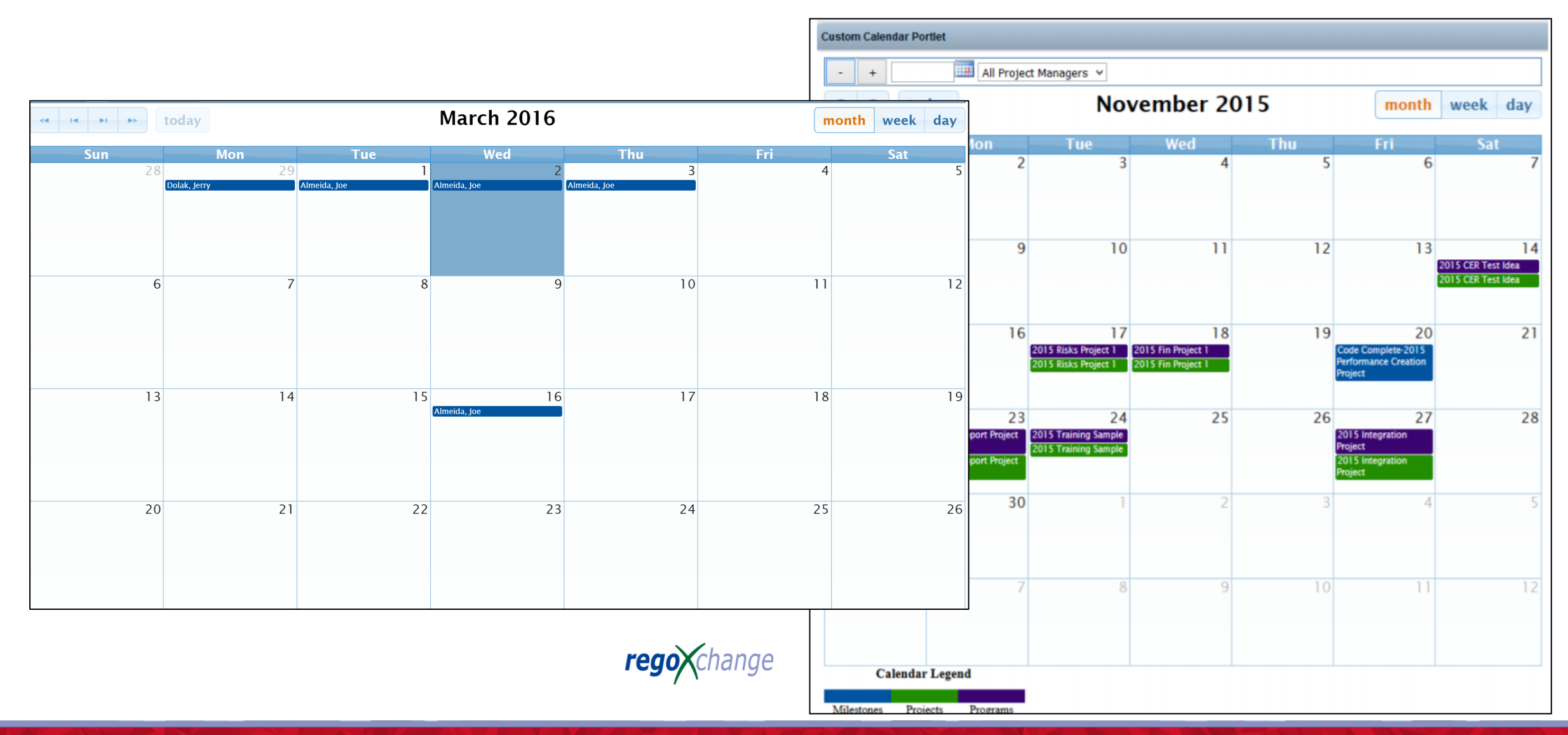

**rego**University

### Best Practice Suggestions

- When possible, use the CA PPM Calendars
  - Automatic Updating of resource availability
  - Removes all allocations for the specified periods
  - Can be used to drive communications within CA PPM to the Project and Resource Managers
- Add corporate holidays to the base calendar
  - In multi-national organizations, it is best to use multiple calendars to represent various holidays and work times (8hr day vs. 7hr day)

versitv

read

# Allocations

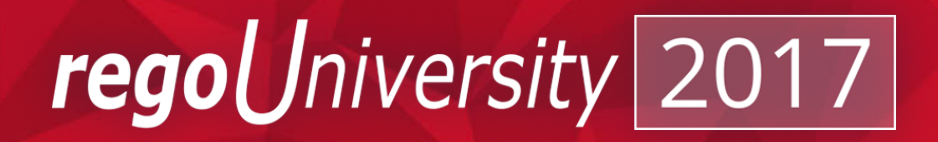

- CA PPM displays allocations in multiple places, but, it is up to the RM/PM to extract the data. How do you typically review allocations?
- What do you find is the most difficult piece in managing allocations?

niversity

rego

## Project Team Views

- Team Allocations allocations define a window in which work can be performed
- It is not an estimate of the work

| Team       Tasks       Financial Plans       Risks/Issues/Decision Log       Chargebacks       Processes       Hierarchy       Audit Trail       Dashboard       Collaboration       PM Views       Reso         ject: RS Allocation Example - Team - Staff       Scenario: [-Select-]       Acti       Acti       Scenario: [-Select-]       Acti         Filter: System Default       Project Role       Booking Status       Open for Time       Start       Finish       Average Allocation %       Allocation       Actuals         Q       Arya, Vishal       Business Analyst       Hard        4/4/16       6/30/16       0.0%       0.00       0.00       0.00       0.00       0.00       0.00       0.00       0.00       0.00       0.00       0.00       0.00       0.00       0.00       0.00       0.00       0.00       0.00       0.00       0.00       0.00       0.00       0.00       0.00       0.00       0.00       0.00       0.00       0.00       0.00       0.00       0.00       0.00       0.00       0.00       0.00       0.00       0.00       0.00       0.00       0.00       0.00       0.00       0.00       0.00       0.00       0.00       0.00       0.00       0.00       0.00       0.                                                                                                    |
|----------------------------------------------------------------------------------------------------|
|                                                                                                    |
| Filter: System Default     Resource/Role     Project Role   Booking Status   Open for Time   Add/Update by OBS     Project Role   Booking Status   Open for Time   Save     Add     Project Role     Booking Status   Open for Time   Start   Filter:     Filter:     Project Role   Booking Status   Open for Time   Start   Filter:     Project Role   Booking Status   Open for Time   Start     Filter:     Project Role   Booking Status   Open for Time   Start   Filter:   Booking Status   Open for Time   Start   Filter:   Booking Status   Open for Time   Start   Filter:   Start   Booking Status   Open for Time   Start   Project Role   Soft   Start   Start   Start   Start   Start   Start   Start   Start   Start   Start   Start   Start   Start   Start   Start   Start   Start   Start   S                                                                                                    |
| Resource/Role Project Role Booking Status Open for Time Start Finish Average Allocation % Allocation Actuals   Arya, Vishal Business Analyst Hard Image: Allocation in the start Image: Allocation in the start Image: Allocation in the start Allocation Actuals   DBA DBA DBA DBA DBA Soft Image: Allocation in the start Soft Image: Allocation in the start Image: Allocation in the start Image: Allocation in the start Actuals   Image: Arya, Vishal DBA DBA DBA Soft Image: Allocation in the start Soft Image: Allocation in the start Image: Allocation in the start Image: Allocation in the start Actuals   Image: Allocation in the start DBA Image: Allocation in the start Soft Image: Allocation in the start Actuals   Image: Allocation in the start DBA Image: Allocation in the start Soft Image: Allocation in the start Actuals   Image: Allocation in the start Network Engineer Image: Allocation in the start Soft Image: Allocation in the start Soft Image: Allocation in the start Soft Image: Allocation in the start Soft Image: Allocation in the start Soft Image: Allocation in the start Soft Image: Allocation in the start Soft Image: Allocation in the start Soft Image: Allocation in the start Soft Image: Allocation in the start Soft Image: Allocation in the start Soft Image: Allocation in the star                                                                                                    |
| Arya, Vishal Business Analyst Hard 4/4/16 6/30/16 0.0% 0.0% 0.00   DBA DBA DBA DBA Soft 5/9/16 6/10/16 100.0% 200.00 0.00   Network Engineer Network Engineer Soft 4/24/16 6/30/16 100.0% 392.00 0.00   Shapiro, Richard Project Manager Hard 3/7/16 6/30/16 100.0% 672.00 0.00   Save Add/Update by OBS C Remove Vertor Kenove Vertor Kenove Vertor Kenove 1/264.00 0.00                                                                                                    |
| □□□□□□□□0.00□□□Network Engineer□□□0.01100.0%392.000.00□□□Network Engineer□□0.010.010.000.000.00□□Network Engineer□□0.010.010.000.000.00□□Network Engineer□□0.010.010.000.000.00□□□□□□□□0.000.000.000.00□□□□□□□□□□0.000.000.00□□□□□□□□□□□0.000.00□□□□□□□□□□□0.000.00□□□□□□□□□□□□0.00□□□□□□□□□□□□□□SaveAdd/Update by OBS♥Remove♥■■□□□□□□□□□□□□□□□□□□□□□□□□□□□□□□□□□□□□□□□                                                                                                    |
| Network Engineer Network Engineer Soft 4/24/16 6/30/16 100.0% 392.00 0.00   Shapiro, Richard Project Manager Hard 3/7/16 6/30/16 100.0% 672.00 0.00   Total Total Image: Constraint of the second second se |
| Image: Shapiro, Richard Image: Project Manager Hard Image: Manager Hard 3/7/16 6/30/16 100.0% 672.00 0.00   Total Image: Manager Image: Manager Image: Manage                                                                                                    |
| Total 1,264.00 0.00 Team Capacity Save Add Add/Update by OBS Premove                                                                                                    |
| Save Add Add/Update by OBS Team Capacity                                                                                                    |
| Save Add Add/Update by OBS & Remove                                                                                                    |
|                                                                                                    |
|                                                                                                    |
| 0k 10 10 10 10 10 10 10 10 10 10 10 10 10                                                                                                    |

### Resource Detail View

- Team Tab>*Detail*: Allocations displayed by Months (time-scaled view)
- Supports a better inline editing method for direct updates into the view

|       |                    |    |                  |                |         |         |            | 3      |        | Allocation | By Period |            |            |
|-------|--------------------|----|------------------|----------------|---------|---------|------------|--------|--------|------------|-----------|------------|------------|
|       | Resource/Role_     |    | Project Role     | Booking Status | Start   | Finish  | Allocation | Feb 16 | Mar 16 | Apr 16     | May 16    | Jun 16     | Jul 16     |
|       | Q Arya, Vishal     | 2= | Business Analyst | Hard           | 4/4/16  | 6/30/16 | 0.00       |        |        |            |           |            |            |
|       | Q DBA              | 2= | DBA              | Soft           | 5/9/16  | 6/10/16 | 200.00     |        |        |            | 136.00    | 64.00      |            |
|       | Q Network Engineer | 2= | Network Engineer | Soft           | 4/24/16 | 6/30/16 | 392.00     |        |        | 40.00      | 176.00    | 176.00     |            |
|       | Q Shapiro, Richard | 2= | Project Manager  | Hard           | 3/7/16  | 6/30/16 | 672.00     |        | 152.00 | 168.00     | 176.00    | 176.00     |            |
| Total |                    |    |                  |                |         |         | 1,264.00   |        | 152.00 | 208.00     | 488.00    | 416.00     |            |
|       |                    |    |                  |                |         |         |            |        |        |            |           | Displaying | 1 - 4 of 4 |
|       |                    |    |                  |                |         |         |            |        |        |            |           |            |            |

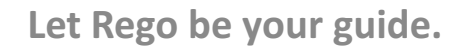

## Examples Of Using Time Scaled Entry

- Screen Shots of how Time Scaled Values can be used for direct Allocation Entry:
  - Month Level and Above recommended
  - Do not want to create too many allocation segments

|       |      |                                                                                   |                |                                                                          |                                                |                                                   |                                                    |                                                          |                                         |                                     |                                               |                                      | Allocation                                                    | By Period                                                                       |                    |                         |
|-------|------|-----------------------------------------------------------------------------------|----------------|--------------------------------------------------------------------------|------------------------------------------------|---------------------------------------------------|----------------------------------------------------|----------------------------------------------------------|-----------------------------------------|-------------------------------------|-----------------------------------------------|--------------------------------------|---------------------------------------------------------------|---------------------------------------------------------------------------------|--------------------|-------------------------|
|       |      | Resource/Role -                                                                   |                | Project Role                                                             | Booking Status                                 | Start                                             | Finish                                             | Allocation                                               | Actuals                                 | ETC                                 | Mar 16                                        | Apr 16                               | May 16                                                        | Jun 16                                                                          | Jul 16             | Aug 16                  |
|       | 0    | Almeida, Joe                                                                      | 2=             | Architect                                                                | Soft                                           | 11/2/15                                           | 5/31/16                                            | 1,976.00                                                 | 0.0                                     | 0.00                                | 304.00                                        | 256.0                                | 0 40.00                                                       |                                                                                 |                    |                         |
|       | 0    | Berner, Andy                                                                      | 2=             | Copywriter                                                               | Soft                                           | 11/2/15                                           | 5/31/16                                            | 1,196.00                                                 | 0.0                                     | 0.00                                | 184.00                                        | ) 144.0                              | 0 180.00                                                      |                                                                                 |                    |                         |
|       | 0    | Dolak, Jerry                                                                      | 2=             | Business Analyst                                                         | Soft                                           | 3/14/16                                           | 5/31/16                                            | 230.00                                                   | 0.0                                     | 0.00                                | 80.00                                         | )                                    | 150.00                                                        |                                                                                 |                    |                         |
|       | 0    | Zwerin, Andrew                                                                    | 2=             | Developer                                                                | Soft                                           | 11/2/15                                           | 5/31/16                                            | 1,216.00                                                 | 0.0                                     | 0.00                                | 184.00                                        | 168.0                                | 0 176.00                                                      |                                                                                 |                    |                         |
| Total |      |                                                                                   |                |                                                                          |                                                |                                                   |                                                    | 4,618.00                                                 | 0.0                                     | 0.00                                | 752.00                                        | 568.0                                | 0 546.00                                                      |                                                                                 |                    |                         |
|       |      |                                                                                   |                |                                                                          |                                                |                                                   |                                                    |                                                          |                                         |                                     |                                               |                                      |                                                               |                                                                                 | Display            | ing 4 A of 4            |
|       |      |                                                                                   |                |                                                                          |                                                |                                                   |                                                    |                                                          |                                         |                                     |                                               |                                      |                                                               |                                                                                 |                    |                         |
|       |      |                                                                                   |                |                                                                          |                                                |                                                   |                                                    |                                                          |                                         |                                     |                                               |                                      |                                                               |                                                                                 |                    |                         |
|       |      |                                                                                   |                |                                                                          |                                                |                                                   |                                                    |                                                          |                                         |                                     |                                               |                                      | $\checkmark$                                                  |                                                                                 | Ad                 | ded a                   |
|       |      |                                                                                   |                |                                                                          |                                                |                                                   |                                                    |                                                          |                                         |                                     | 0                                             |                                      | Allocation                                                    | 3y Period                                                                       | Ad<br>M            | ded a<br>onth           |
|       |      | Resource/Role •                                                                   |                | Project Role                                                             | Booking Status                                 | Start                                             | Finish                                             | Allocation                                               | Actuals                                 | ETC                                 | Mar 16                                        | Apr 16                               | Allocation B<br>May 16                                        | 3y Period<br>Jun 16                                                             | Ada<br>M<br>Jul 16 | ded a<br>onth<br>Aug 16 |
|       | Q    | <b>Resource/Role ▲</b><br>Almeida, Joe                                            | <u>1</u> =     | Project Role<br>Architect                                                | Booking Status                                 | <b>Start</b><br>11/2/15                           | Finish<br>5/31/16                                  | Allocation<br>1,976.00                                   | Actuals<br>0.00                         | ETC<br>0.00                         | Mar 16<br>304.00                              | Apr 16<br>256.00                     | Allocation B<br>May 16<br>40.00                               | By Period<br>Jun 16<br>200 —                                                    | Adu<br>M<br>Jul 16 | ded a<br>onth<br>Aug 16 |
|       | QQ   | Resource/Role -<br>Almeida, Joe<br>Berner, Andy                                   | 1=<br>1=       | Project Role<br>Architect<br>Copywriter                                  | Booking Status<br>Soft<br>Soft                 | Start<br>11/2/15<br>11/2/15                       | <b>Finish</b><br>5/31/16<br>5/31/16                | Allocation<br>1,976.00<br>1,196.00                       | Actuals<br>0.00<br>0.00                 | ETC<br>0.00<br>0.00                 | Mar 16<br>304.00<br>184.00                    | Apr 16<br>256.00<br>144.00           | Allocation I<br>May 16<br>40.00<br>180.00                     | By Period<br>Jun 16<br>200 —<br>85 —                                            | Add<br>M<br>Jul 16 | ded a<br>onth<br>Aug 16 |
|       | 000  | Resource/Role -<br>Almeida, Joe<br>Berner, Andy<br>Dolak, Jerry                   | 2=<br>2=<br>2= | Project Role<br>Architect<br>Copywriter<br>Business Analyst              | Booking Status<br>Soft<br>Soft                 | Start<br>11/2/15<br>11/2/15<br>3/14/16            | Finish<br>5/31/16<br>5/31/16<br>5/31/16            | Allocation<br>1,976.00<br>1,196.00<br>230.00             | Actuals<br>0.00<br>0.00<br>0.00         | ETC<br>0.00<br>0.00<br>0.00         | Mar 16<br>304.00<br>184.00<br>80.00           | Apr 16<br>256.00<br>144.00           | Allocation 8<br>May 16<br>40.00<br>180.00<br>150.00           | By Period<br>Jun 16<br>200                                                      | Adi<br>M<br>Jul 16 | ded a<br>onth<br>Aug 16 |
|       | 0000 | Resource/Role -<br>Almeida, Joe<br>Berner, Andy<br>Dolak, Jerry<br>Zwerin, Andrew | 2=<br>2=<br>2= | Project Role<br>Architect<br>Copywriter<br>Business Analyst<br>Developer | Booking Status<br>Soft<br>Soft<br>Soft<br>Soft | Start<br>11/2/15<br>11/2/15<br>3/14/16<br>11/2/15 | Finish<br>5/31/16<br>5/31/16<br>5/31/16<br>5/31/16 | Allocation<br>1,976.00<br>1,196.00<br>230.00<br>1,216.00 | Actuals<br>0.00<br>0.00<br>0.00<br>0.00 | ETC<br>0.00<br>0.00<br>0.00<br>0.00 | Mar 16<br>304.00<br>184.00<br>80.00<br>184.00 | Apr 16<br>256.00<br>144.00<br>168.00 | Allocation I<br>May 16<br>40.00<br>180.00<br>150.00<br>176.00 | By Period           Jun 16           200           85           67           88 | Add<br>M<br>Jul 16 | ded a<br>onth<br>Aug 16 |

(Red indicators show what has been changed)

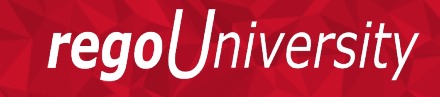

### Resource Allocation Detail View

• Individual Resource Allocations can also be displayed

| Res  | Resource-Labor: Juan Ayala - Resource/Role Allocations                                                                                                    |    |                                       |                 |                  |      |                                                                                                    |          |          |        |           |             |          |  |  |
|------|----------------------------------------------------------------------------------------------------|----|---------------------------------------|-----------------|------------------|------|----------------------------------------------------------------------------------------------------|----------|----------|--------|-----------|-------------|----------|--|--|
| ٥    | Filter: System Default 🔻                                                                                                    |    |                                       |                 |                  |      |                                                                                                    |          |          |        |           |             |          |  |  |
|      | Investment▲       Investment       Booking       Open for       Allocation       Average       Allocation       Allocation       Allocation       Allocation       Allocation       Allocation       Allocation       Allocation       Allocation       Allocation       Allocation       Allocation       Allocation       Allocation       Allocation       Allocation       Allocation       Actuals       ETC                                                                                                    |    |                                       |                 |                  |      |                                                                                                    |          |          |        |           |             |          |  |  |
|      | Interview       Interview                                                                                                    |    |                                       |                 |                  |      |                                                                                                    |          |          |        |           |             |          |  |  |
|      | Image: A start of the start of the star |    |                                       |                 |                  |      |                                                                                                    |          |          |        |           |             |          |  |  |
|      |                                                                                                    | Q, | JA Demo Project 1                     | Almeida, Joe    | Network Engineer | Soft | <ul> <li>Image: A second second s</li></ul> | 8/6/15   | 12/31/15 | 100.0% | 848.00    | 0.00        | 240.00   |  |  |
|      |                                                                                                    | Q, | Jen - Child Project                   | Admin, Rego     | Network Engineer | Soft | ×                                                                                                    | 12/14/15 | 12/14/16 | 100.0% | 2,104.00  | 0.00        | 0.00     |  |  |
|      |                                                                                                    | 0, | JS - Multi Year Project               | Admin, Rego     | Network Engineer | Soft | ×                                                                                                    | 2/1/15   | 8/1/17   | 15.0%  | 782.40    | 0.00        | 0.00     |  |  |
|      |                                                                                                    | Q, | RPC POC Review                        | Armstrong, Ken  | Architect        | Soft | <ul> <li>Image: A second second s</li></ul> | 1/28/15  | 11/16/15 | 100.0% | 1,672.00  | 72.00       | 99.00    |  |  |
|      |                                                                                                    | 0, | timesheet test                        | Meyers, Michael | Network Engineer | Soft | ×                                                                                                    | 11/2/15  | 12/31/16 | 100.0% | 2,440.00  | 0.00        | 32.00    |  |  |
|      |                                                                                                    | Q, | 1A - Example Project ETCs             | Admin, Rego     | Network Engineer | Soft | <ul> <li>Image: A second second s</li></ul> | 11/20/15 | 12/31/16 | 15.0%  | 349.20    | 0.00        | 1,500.00 |  |  |
|      |                                                                                                    | Q, | 1A - Example Project Team Allocations | Admin, Rego     | Network Engineer | Soft | <ul> <li>Image: A second second s</li></ul> | 11/20/15 | 12/31/16 | 80.0%  | 1,862.40  | 0.00        | 0.00     |  |  |
|      |                                                                                                    | 0, | 2015 HP Enterprise Software           | Ayala, Juan     | Network Engineer | Soft | <ul> <li>Image: A second second s</li></ul> | 2/10/15  | 2/24/17  | 15.0%  | 640.80    | 613.00      | 408.00   |  |  |
|      |                                                                                                    | 0, | 2015 Learning Portal Optimization     | Peacock, Bob    | Network Engineer | Soft | ×                                                                                                    | 1/1/15   | 6/30/16  | 15.0%  | 469.20    | 759.00      | 0.00     |  |  |
|      |                                                                                                    | 0  | 2015 Software Implementation          | Peacock, Bob    | Network Engineer | Soft | <ul> <li>Image: A second second s</li></ul> | 1/12/15  | 2/17/17  | 15.0%  | 660.00    | 0.00        | 0.00     |  |  |
| Tota |                                                                                                    |    |                                       |                 |                  |      |                                                                                                    |          |          |        | 17,844.00 | 1,444.00    | 2,279.00 |  |  |
|      |                                                                                                    |    |                                       |                 |                  |      |                                                                                                    |          |          |        | Displa    | aying 1 - 1 | 2 of 12  |  |  |

Let Rego be your guide.

### Resource Workloads

• CA PPM has the ability to compare a range of RM metrics on a single portlet

| Workloads Capacity   | Allocat    | ions Booking Status | Unfilled Roles   | Aggregation |                                                   |                  |                  |                  |                  |                  |                  |  |  |  |
|----------------------|------------|---------------------|------------------|-------------|---------------------------------------------------|------------------|------------------|------------------|------------------|------------------|------------------|--|--|--|
| Resource Views: Work | loads      |                     |                  |             |                                                   |                  |                  |                  |                  |                  | xii 💼 🙀 İ        |  |  |  |
| Resource Workloads   |            |                     |                  |             |                                                   |                  |                  |                  |                  |                  |                  |  |  |  |
| Allocation D         |            |                     |                  |             |                                                   |                  |                  |                  |                  |                  |                  |  |  |  |
| Resource             |            | Resource ID         | Primary          | / Role      |                                                   | Feb 16           | Mar 16           | Apr 16           | May 16           | Jun 16           | Jul 16           |  |  |  |
| Almeida, Joe         | <u>*</u> = | jalmeida            |                  |             | Availability Rate<br>Allocation<br>Actuals<br>ETC | 168<br>504       | 184<br>552       | 168<br>504       | 176<br>528       | 176<br>528       | 168<br>504       |  |  |  |
| Armstrong, Ken       | <u>*</u> = | karmstrong          | Architect        |             | Availability Rate<br>Allocation<br>Actuals<br>ETC | 168<br>902       | 184<br>813       | 168<br>691       | 176<br>528       | 176<br>528       | 168<br>504       |  |  |  |
| Arya, Vishal         | <u>*</u> = | varya               | Business Analyst |             | Availability Rate<br>Allocation<br>Actuals<br>ETC | 184              | 184              | 168              | 176              | 176              | 168              |  |  |  |
| Ayala, Juan          | <u>*</u> = | jayala              | Network Engineer |             | Availability Rate<br>Allocation<br>Actuals<br>ETC | 168<br>605<br>33 | 184<br>662<br>31 | 168<br>501<br>25 | 176<br>458<br>26 | 176<br>458<br>26 | 168<br>412<br>25 |  |  |  |
| Benson, Bradley      | <u>*</u> = | bbenson             | Business Analyst |             | Availability Rate<br>Allocation<br>Actuals<br>ETC | 168<br>730<br>6  | 184<br>764       | 168<br>645       | 176<br>440       | 176<br>440       | 168<br>420       |  |  |  |

### Forecasted Utilization

• This portlet allows RMs to view future allocations by resource, month by month

|    | Work | kloads C       | Capacity | AI       | locations   | Booking St | tatus      | Unfilled Roles     | Aggregation | Forcasted | Utilization |            |         |        |        |        |        |            |            |
|----|------|----------------|----------|----------|-------------|------------|------------|--------------------|-------------|-----------|-------------|------------|---------|--------|--------|--------|--------|------------|------------|
| Re | sou  | rce Views      | : Forcas | ted      | Utilizatio  | n          |            |                    |             |           |             |            |         |        |        |        |        | ×          | ì 🗈 🖆      |
| 0  | Fore | ecasted Utili  | zation   |          |             |            |            |                    |             |           |             |            |         |        |        |        |        |            | Q          |
|    |      |                |          |          |             |            |            |                    |             |           |             |            |         |        |        | Alloc  | ations |            |            |
|    |      | Resource       | e▲       |          | Investm     | nent Role  |            | Investmer          | nt          | Start     | Finish      | Allocation | Alloc % | Feb 16 | Mar 16 | Apr 16 | May 16 | Jun 16     | Jul 16     |
|    | 0,   | Fiorina, Carly | 2=       | $\times$ | Architect   |            | Windows M  | le Upgrade         |             | 1/4/16    | 12/30/16    | 6,240.00   | 300.00% | 504    | 552    | 504    | 528    | 528        | 504        |
|    | 0,   | Walker, Darre  | ali 🚨    | $\times$ | Business Ar | nalyst     | Defend Pet | ersburg from the Y | /anks       | 12/1/15   | 12/5/16     | 106.00     | 5.00%   | 8      | 9      | 8      | 9      | 9          | 8          |
|    | Q,   | Zemont, Gran   | nt 🙎     | $\times$ | Project Man | ager       | Windows M  | le Upgrade         |             | 1/4/16    | 12/30/16    | 2,080.00   | 100.00% | 168    | 184    | 168    | 176    | 176        | 168        |
|    |      |                |          |          |             |            |            |                    |             |           |             |            |         |        |        |        |        | Displaying | 1 - 3 of 3 |
|    | Save | ,              |          |          |             |            |            |                    |             |           |             |            |         |        |        |        |        |            |            |
|    |      |                |          |          |             |            |            |                    |             |           |             |            |         |        |        |        |        |            |            |
|    |      |                |          |          |             |            |            |                    |             |           |             |            |         |        |        |        |        |            |            |
|    |      |                |          |          |             |            |            |                    |             |           |             |            |         |        |        |        |        |            |            |
|    |      |                |          |          |             |            |            |                    |             |           |             |            |         |        |        |        |        |            |            |

### Best Practice Suggestions

- Manage allocations by the month
- Set filters to show where "issues" occur
  - Typical variance of allocation is +/- 25%
- Use hours as the Work Effort Unit of Measurement in organizations that have multiple availabilities for resources
  - FTE and Days use the Base Calendar default of 8 hrs to convert from hours
- Project Manager Team Detail is your best view
- Resource Manager Resource Workloads is your best view
- Compare Allocation against the prior two months of Actuals.

Iniversitv

regol

# Assignments

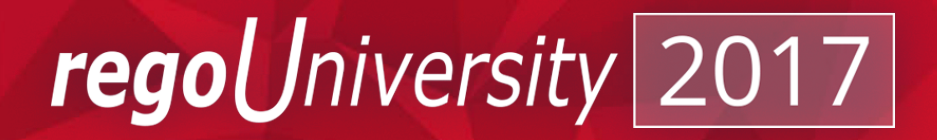

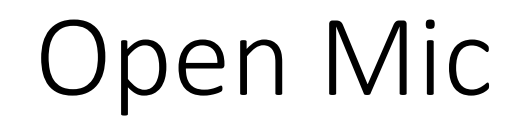

- Does your company currently use ETC? If so, what are the benefits you see? Drawbacks?
- If using ETC, do you compare remaining ETC against remaining allocations on the project?

Iniversity

regol

### Assignment View

- On the Tasks Tab, select the Assignments view
- A very helpful and quick view into what a resource is working on in the plan

| Filter                            |     |                  |                                         |           |         |        |
|-----------------------------------|-----|------------------|-----------------------------------------|-----------|---------|--------|
| Parent Task                       | # 🛇 | Resource         | Type All 🔻                              |           |         |        |
| Include All Sub-Tasks             |     |                  | Resources an                            | d Roles ▼ |         |        |
| Exclude Completed Tasks           |     | Assign           | ed to 🏮 🛱 🕲                             |           |         |        |
| From Date                         |     | F                | Roles                                   |           |         |        |
| To Date                           |     |                  | Developer<br>Architect<br>Business Anal | yst       | *<br>*  |        |
| Filter Show All Clear             |     |                  |                                         |           |         |        |
| Name                              |     | Role             | Start                                   | Finish    | Actuals | ETC    |
| Risk Response and Mitigation Plan |     |                  | 2/2/15                                  | 2/13/15   | 0.00    | 160.00 |
| Architect                         | E   | Architect        | 2/2/15                                  | 2/13/15   | 0.00    | 80.00  |
| 🔲 🖬 Business Analyst 👔            | 18  | Business Analyst | 2/2/15                                  | 2/13/15   | 0.00    | 80.00  |
| Complete Project Plan             |     |                  | 2/16/15                                 | 2/20/15   | 0.00    | 80.00  |
| Architect                         | =   | Architect        | 2/16/15                                 | 2/20/15   | 0.00    | 40.00  |
| Business Analyst                  |     | Business Analyst | 2/16/15                                 | 2/20/15   | 0.00    | 40.00  |
| Requirements Definition           |     |                  | 2/23/15                                 | 2/27/15   | 0.00    | 120.00 |
| 🔲 🖵 Architect 🔯                   | 12  | Architect        | 2/23/15                                 | 2/27/15   | 0.00    | 40.00  |
| 🔲 🖵 Business Analyst 🔯            |     | Business Analyst | 2/23/15                                 | 2/27/15   | 0.00    | 40.00  |
| Developer                         | =   | Developer        | 2/23/15                                 | 2/27/15   | 0.00    | 40.00  |

Includes role assignments

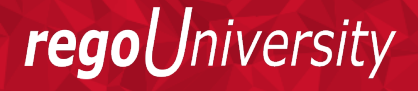

# Regarding ETC

- Unused ETC will move forward into the next available time period when actuals are applied:
  - If a task is starting late, make sure the start date is moved forward, otherwise the ETC will be overstated
- If building a WBS first, with Assignments and ETC, the ETC can be converted into Allocations using the Allocate from Estimate Feature on the Team Tab

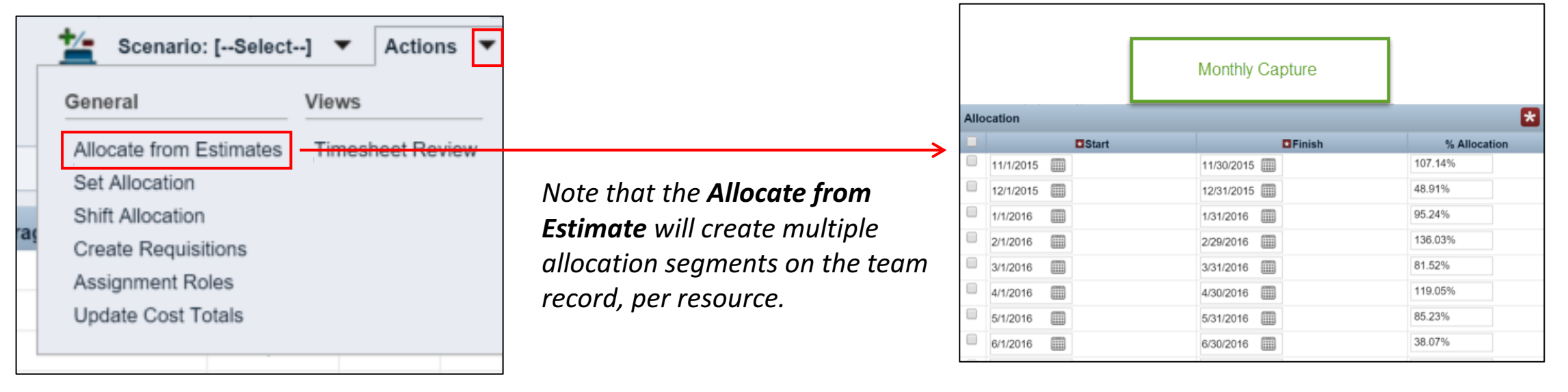

*regoUniversity* 

- Add ETC to the project team detail view
  - Allows the PM to see where ETC may be pilling up (slower burn on the tasks)
  - Allows the PM to see where the allocation may be greater than ETC (faster burn on tasks)
- When using ETC, be aware of start dates and tasks open for time. Delayed starts, without and adjustment of Task Start Date will push ETC forward.
- PMs and RMs should compare future Allocations against the ETCs to determine if an adjustment to the resources commitment level is needed

rea

# Actuals

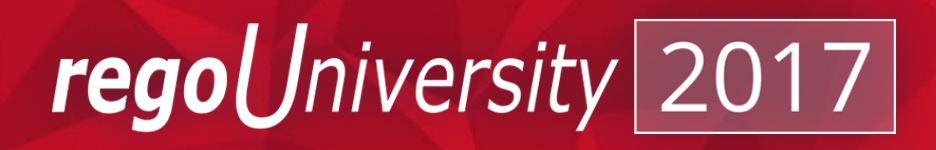

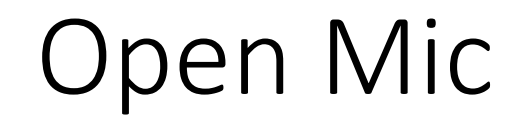

- Does your organization compare Allocations against Actuals?
- How often are allocations adjusted based on the amount of time a resource is tracking to the project?

**J**niversity

regol

### Actuals vs. Allocation

 By project displays total Actuals & ETC (total usage) and monthly timescale of variance hours

| Workloads            | Capacity         | Allocations       | Booking Status | Unfilled Roles | Aggregatio | on For   | casted Utilizati | on Pend  | ing Usage   | Allocations v | s Actuals |        |        |            |            |
|----------------------|------------------|-------------------|----------------|----------------|------------|----------|------------------|----------|-------------|---------------|-----------|--------|--------|------------|------------|
| Resource View        | ws: Allocat      | ions vs Actu      | als            |                |            |          |                  |          |             |               |           |        |        | ×          | ì 🗈 🖆      |
| Allocations v        | s Actuals        |                   |                |                |            |          |                  |          |             |               |           |        |        |            | 0          |
| Variance Hours       |                  |                   |                |                |            |          |                  |          |             |               |           |        |        |            |            |
|                      |                  | nvestment         |                | Resource       | AI         | ocation  | Actuals          | ETC      | Total Usage | Feb 16        | Mar 16    | Apr 16 | May 16 | Jun 16     | Jul 16     |
| 2015 Accounting In   | tegration        |                   |                | Armstrong, Ken |            | 1,098.84 | 495.00           | 67.82    | :           | 563 70        | 77        | 67     |        |            |            |
| 2015 eCommerce F     | Portal           |                   |                | Armstrong, Ken |            | 2,024.00 | 428.00           | 687.00   | 1,          | 115           |           |        |        |            |            |
| 2015 Mobile Advert   | tising           |                   |                | Armstrong, Ken |            | 2,704.00 | 135.00           | 0.00     |             | 135 168       | 184       | 120    |        |            |            |
| 2015 Software Impl   | lementation      |                   |                | Armstrong, Ken |            | 4,400.00 | 249.00           | 0.00     | :           | 249 168       | 184       | 168    | 176    | 176        | 168        |
| 2015 Application Er  | nhancements      |                   |                | Armstrong, Ken |            | 2,384.00 | 62.00            | 1,498.00 | 1,          | 560 160       |           |        |        |            |            |
| Training Idea        |                  |                   |                | Armstrong, Ken |            | 8.00     | 0.00             | 0.00     |             | 0             |           |        |        |            |            |
| JS - Multi Year Proj | ect              |                   |                | Armstrong, Ken |            | 5,216.00 | 0.00             | 0.00     |             | 0 168         | 184       | 168    | 176    | 176        | 168        |
| ADVS Cemetery M      | emorial Site - 1 | 5950 N Luckett Rd |                | Armstrong, Ken |            | 3,344.00 | 0.00             | 0.00     |             | 0 168         | 184       | 168    | 176    | 176        | 168        |
|                      |                  |                   |                |                |            |          |                  |          |             |               |           |        |        | Displaying | 1 - 8 of 8 |
| Save                 |                  |                   |                |                |            |          |                  |          |             |               |           |        |        |            |            |

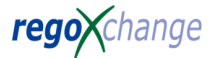

**rego**University

### Actuals vs. Allocation Per Project

• Displays by project/resource Allocation, Actuals and the Variance Hours

|         |          |          | 20        | 16-02-01 |        | 201       | 6-02-08 |        | 201       | 16-02-15 |        | 201       | 6-02-22 |        |
|---------|----------|----------|-----------|----------|--------|-----------|---------|--------|-----------|----------|--------|-----------|---------|--------|
|         |          | Total    |           |          |        |           |         |        |           |          |        |           |         |        |
| Project | Resource | Variance | Var Hours | Alloc    | Actual | Var Hours | Alloc   | Actual | Var Hours | Alloc    | Actual | Var Hours | Alloc   | Actual |
|         |          | (145)    | (39)      | 40       | 1      | (40)      | 40      | 0      | (26)      | 40       | 14     | (40)      | 40      | 0      |
|         |          | (124)    | (39)      | 40       | 1      | (40)      | 40      | 0      | (38)      | 40       | 2      | (8)       | 8       | 0      |
|         | -        | (124)    | (40)      | 40       | 0      | (36)      | 40      | 4      | (40)      | 40       | 0      | (8)       | 8       | 0      |
|         | -        | (122)    | (29)      | 40       | 11     | (33)      | 40      | 7      | (20)      | 40       | 20     | (40)      | 40      | 0      |
|         |          | (108)    | (13)      | 32       | 19     | (31)      | 36      | 5      | (32)      | 32       | 0      | (32)      | 32      | 0      |
|         | -        | (106)    | (35)      | 0        | 35     | (38)      | 0       | 38     | (34)      | 0        | 34     | 0         | 0       | 0      |
|         | -        | (89)     | (29)      | 29       | 0      | (29)      | 29      | 0      | (2)       | 29       | 27     | (29)      | 29      | 0      |
|         |          | (80)     | (30)      | 10       | 40     | (30)      | 10      | 40     | (30)      | 10       | 40     | (10)      | 10      | 0      |
|         |          | (80)     | (5)       | 40       | 35     | (20)      | 40      | 20     | (14)      | 40       | 26     | (40)      | 40      | 0      |
|         |          | (74)     | (17)      | 20       | 3      | (17)      | 20      | 3      | (20)      | 20       | 0      | (20)      | 20      | 0      |
|         |          | (68)     | (28)      | 0        | 28     | (27)      | 0       | 27     | (14)      | 0        | 14     | 0         | 0       | 0      |
|         | -        | (68)     | 0         | 0        | 0      | (28)      | 0       | 28     | (40)      | 0        | 40     | 0         | 0       | 0      |
|         |          | (67)     | (10)      | 20       | 10     | (17)      | 20      | 3      | (20)      | 20       | 0      | (20)      | 20      | 0      |
|         |          | (64)     | (19)      | 20       | 1      | (14)      | 20      | 6      | (12)      | 13       | 1      | (20)      | 20      | 0      |
|         |          | (60)     | (10)      | 26       | 17     | (13)      | 26      | 13     | (11)      | 26       | 15     | (26)      | 26      | 0      |
|         |          | (59)     | 0         | 0        | 0      | (2)       | 0       | 2      | (26)      | 30       | 4      | (35)      | 35      | 0      |
|         |          | (59)     | 0         | 0        | 0      | (33)      | 0       | 33     | (36)      | 0        | 36     | (10)      | 10      | 0      |
|         |          | (58)     | 0         | 40       | 40     | (10)      | 40      | 30     | (6)       | 36       | 30     | (42)      | 42      | 0      |
|         |          | (55)     | (10)      | 26       | 16     | (6)       | 26      | 20     | (12)      | 26       | 14     | (26)      | 26      | 0      |
|         |          | (52)     | (18)      | 0        | 18     | (21)      | 0       | 21     | (13)      | 0        | 13     | 0         | 0       | 0      |
|         |          | (52)     | 0         | 0        | 0      | (17)      | 27      | 10     | (9)       | 27       | 18     | (27)      | 27      | 0      |
|         |          | (52)     | (6)       | 29       | 23     | (18)      | 29      | 10     | (0)       | 29       | 29     | (29)      | 29      | 0      |
|         |          | (51)     | (2)       | 32       | 34     | (28)      | 8       | 36     |           |          |        |           |         |        |
|         |          | (51)     | (20)      | 0        | 20     | (16)      | 0       | 16     | (15)      | 0        | 15     | 0         | 0       | 0      |
|         |          | (50)     | 0         | 0        | 0      | (14)      | 0       | 14     | (36)      | 0        | 36     | 0         | 0       | 0      |
|         |          | (49)     | (16)      | 16       | 0      | (3)       | 40      | 43     | (4)       | 40       | 44     | (40)      | 40      | 0      |
|         |          | (48)     | (4)       | 0        | 4      | (17)      | 0       | 17     | (28)      | 0        | 28     | 0         | 0       | 0      |

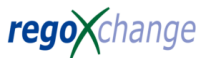

*regoUniversity* 

### Total Actuals & ETC By Project

| Rego - Actuals/ETC/Allocations per Resource             |                                   |                       |                     |                             |                         |            |            |            |  |  |  |  |
|---------------------------------------------------------|-----------------------------------|-----------------------|---------------------|-----------------------------|-------------------------|------------|------------|------------|--|--|--|--|
| Project Name                                            |                                   | Start Date            |                     | Date                        | 1/1/2015                | )          |            |            |  |  |  |  |
| Resource Name                                           |                                   | End Date              |                     |                             | Date                    | 3/31/2016  |            |            |  |  |  |  |
| Time-Scaled Value Monthly V<br>Filter Save Filter Clear |                                   |                       |                     |                             |                         |            |            |            |  |  |  |  |
|                                                         |                                   |                       |                     |                             |                         | 2015-02-01 | 2015-05-01 | 2015-11-01 |  |  |  |  |
| Project ID                                              | Project Name                      | Resource Name         | Total<br>Allocation | Total<br>Actuals To<br>Date | Total<br>ETC to<br>Date | Hours      | Hours      | Hours      |  |  |  |  |
| PRJ0001                                                 | Bat Cave Re-Design                | Dolak, Jerry          | 5,888               | 20.00                       | 768                     | 20.00      |            |            |  |  |  |  |
| PRJ0022                                                 | Big Bang Theory Superhero Contest | Dolak, Jerry          | 4,768               | 15.00                       | 4,401                   | 15.00      |            |            |  |  |  |  |
| PRJ0059                                                 | Big Project Multiple Year [JS]    | Christiansen,<br>Mike | 835.2               | 118.00                      | 717.2                   | 80.00      |            | 38.00      |  |  |  |  |
| PRJ0059                                                 | Big Project Multiple Year [JS]    | Dunst, Kirsten        | 6,224               | 72.00                       | 6,152                   | 72.00      |            |            |  |  |  |  |
| PRJ0059                                                 | Big Project Multiple Year [JS]    | Dolak, Jerry          | 8,256               | 35.00                       | 8,237                   | 35.00      |            |            |  |  |  |  |
| PRJ0176                                                 | DemoProject                       | Dunst, Kirsten        | 800                 | 24.00                       | 576                     | 24.00      |            |            |  |  |  |  |
| PRJ0176                                                 | DemoProject                       | Alfred, Al            | 175                 | 40.00                       | 560                     | 40.00      |            |            |  |  |  |  |
| IDEA0008                                                | Test Idea for WR0039              | Alfred, Al            | 1,575               | 42.00                       | 0                       | 42.00      |            |            |  |  |  |  |
| PRJ0218                                                 | Clarity Implementation Project    | Cronin, Ellen         | 1,400               | 95.00                       | 140                     |            | 95.00      |            |  |  |  |  |
| PRJ0218                                                 | Clarity Implementation Project    | Almeida, Joe          | 1,424               | 131.00                      | 109                     |            | 98.00      | 33.00      |  |  |  |  |
| Total                                                   |                                   |                       | 31,345.2            | 592.00                      | 21,660.2                | 328.00     | 193.00     | 71.00      |  |  |  |  |

- This portlet displays Actuals & ETCs, by resource / project
- Total Allocation and total Actuals to Date for a resource/s they are allocated/assigned to.

 Project Manager and Resource Managers should compare Actuals (typically the last 4 weeks) against the Allocations to determine if future resource commitments should be adjusted

niversitv

regol

# Use Of Smart Notifications

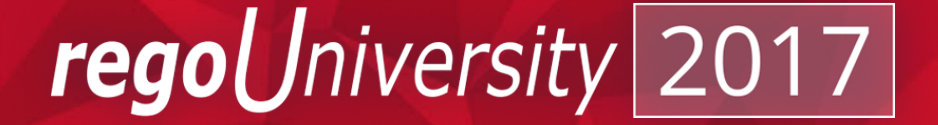

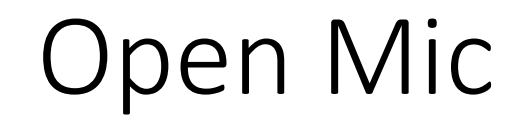

- Does your organization use notifications out of CA PPM?
- Would you prefer to have CA PPM inform you when an action is needed?

## Examples – Allocation Discrepancy Notification

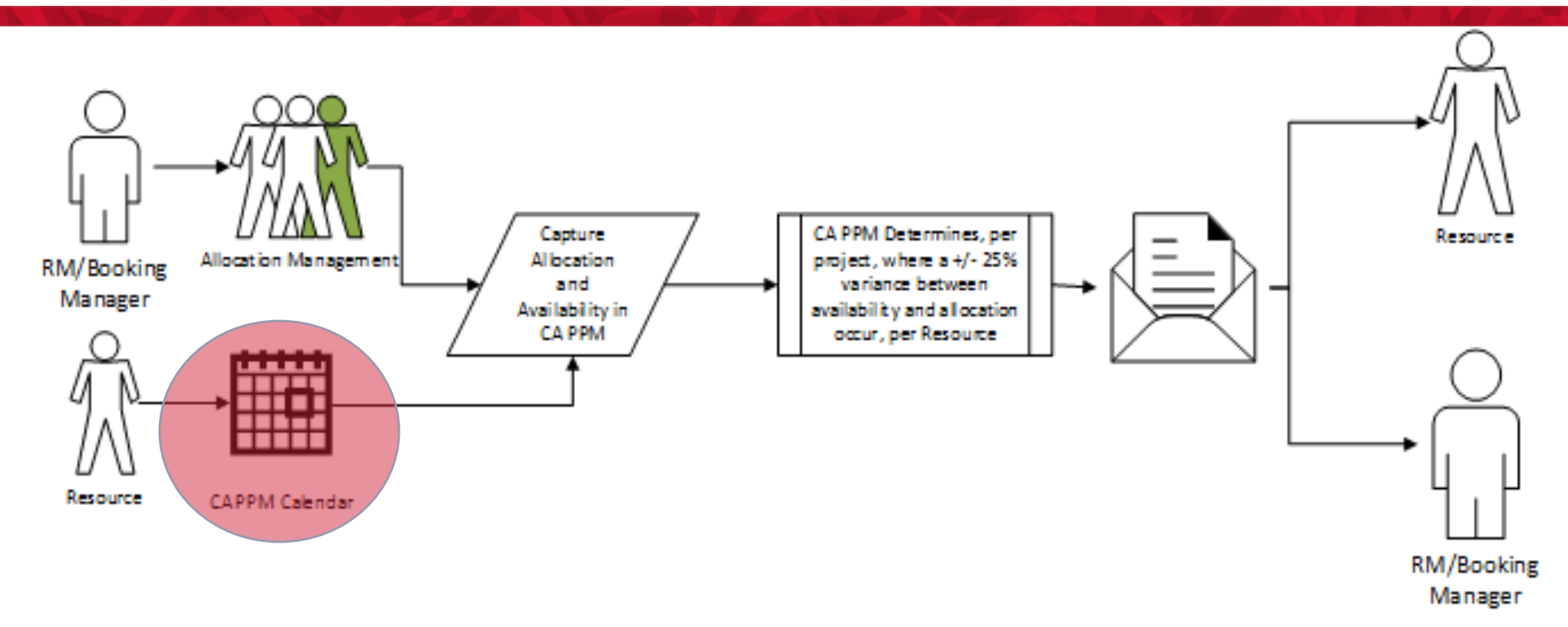

- Benefit: Direct notification when the total allocation of a resource is +/-25% against overall availability. For example, a resource is allocated 65 hours in a week with only an availability of 40 hours per week.
- **Result:** Proactive notification of defined area of concern. No hunting and pecking though data to find problem.

### Examples – Actual Discrepancy Notification

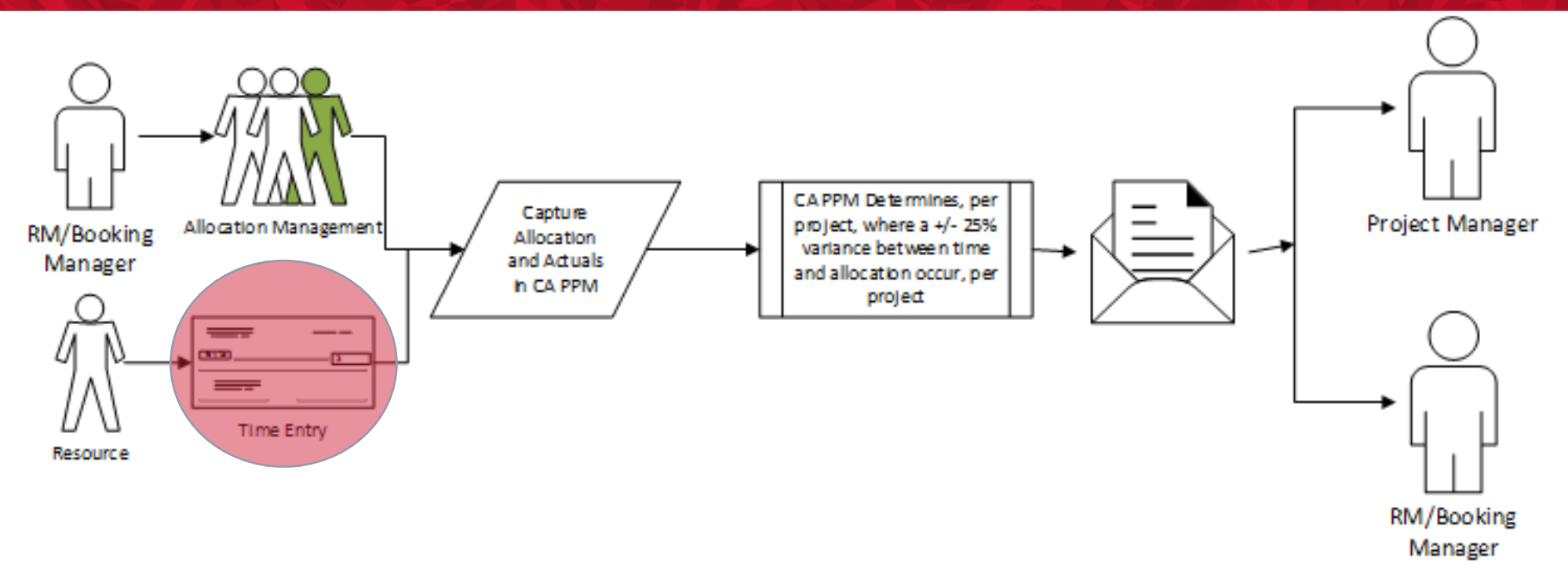

- **Benefit:** Direct notification when the actuals on a project are +/-25% against allocations set. For example, a resources has 50 actual hours for the week but was allocated only 20.
- **Result:** Proactive notification of defined area of concern. Immediate discussion can occur with resource.

- Use notifications for specific actions needed, you do not want to over communicate
- Emails will provide direct links into CA PPM for an action

# Missing Time?

- Time views help RM's see timesheet statuses of their direct reports
- Keeping a check on your team's timesheet submissions, can support the weekly approval process:
  - This Missing Time by RM portlet displays all missing or late timesheets
  - Resources will be listed where a timesheet is not posted
  - RM's can use this portlet to determine the timesheet status of all resources in open time periods

| Missing Time by Resource Manager |                   |                            |                |              |                       |  |  |  |  |
|----------------------------------|-------------------|----------------------------|----------------|--------------|-----------------------|--|--|--|--|
| Resource                         | Name              |                            | Timesheet Stat | 15           |                       |  |  |  |  |
| Resource Mar                     | nager             | Actual Days                |                |              |                       |  |  |  |  |
| Period                           | Start 6/23/2014   | 6/23/2014 III Actual Hours |                |              |                       |  |  |  |  |
| Filter Show                      | v All Save Filter | Clear                      |                |              |                       |  |  |  |  |
| Stoplight                        | Period Start      | Resource Name              | Status         | Actual Hours | Actual Days           |  |  |  |  |
| <b>e</b>                         | 6/23/14           | Garrick, Jay               | Submitted      | 45           | 5.625                 |  |  |  |  |
|                                  |                   |                            |                |              | Displaying 1 - 1 of 1 |  |  |  |  |

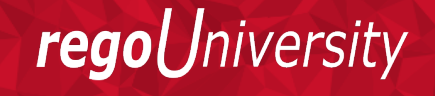

# **Adoption Metrics**

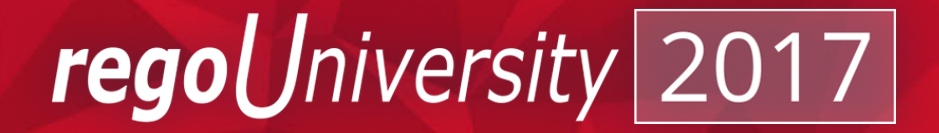

### Best Practice Suggestions

- Adoption Metrics ensure resources are using the tool and keeping the data updated and accurate.
- The goal is not just have "high scores". It's to ensure you're getting the most from your resource's time and the most value from your investment in the CA PPM software.
- Adoption metrics can track that fields are filled out on a resource or project. They can check that allocations, actuals and ETCs are properly set based on a sliding scale (0-5 typically) and much more.

rea

#### Resource Allocation Metric Example

- Purpose/Description indicates if the Resource Manager is keeping total resource allocations within the expected range for future time periods
- Selection Criteria
  - Resource is Active
  - Resource is Open for Time Entry
- Calculations
  - 5 Resource has an allocation percent between 80% 120% for the next 120 days
  - 4 Resource has an allocation percent between 70% 130% for the next 120 days
  - 3 Resource has an allocation percent between 80% 120% for the next 90 days
  - 2 Resource has an allocation percent between 70% 130% for the next 90 days
  - 1 Resource has an allocation percent between 70% 130% for the next 30 days
  - 0 Resource has an allocation percent outside 70% 130% for the next 30 days
- Formula: Allocation Percent Total Allocations / Total Availability
- Variation: Percent ranges and timeframes

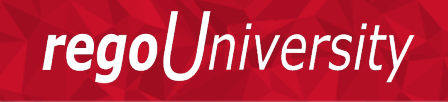

### Project Commitment Metric Example

- Purpose/Description
  - Provides a measurement for the Hard Allocations at the project level over a 2 week timeframe
- Selection Criteria
  - Active projects only (active/approved/started)
  - Excludes programs and templates
  - Roles are not included in the analysis
  - Can also opt to choose based on project stage
- Calculations
  - 5 Project Commitment for named resources in the next 14 days between 80% and 100%
  - 4 Project Commitment for named resources in the next 14 days between 60% to 80%
  - 3 Project Commitment for names resources in the next 14 days between 40% to 60%
  - 2 Project Commitment for named resources in the next 14 days between 20% to 40%
  - 1 Project Commitment for named resources in the next 14 days between 1% to 20%

rea

- 0 Project Commitment for named resources in the next 14 days less than 1%
- Formula Project Commitment = Hard Allocation Hours / Total Allocation Hours
- Variations Percentages and timeframes

### Resource Lowest / Highest Adopters

Provides a view into which resource managers have the highest or lowest adoption scores by looking at an average overall score for all Resource metrics or by an individual metric.

- Selection Criteria:
  - Resource is Active
  - Resource is Open for time entry
- Calculations:
  - 0 Null values are not calculated into the averages
- Formula: A= Sum of all Individual Resource metric Values ÷ the Number of Resource metric values
- Variations: None

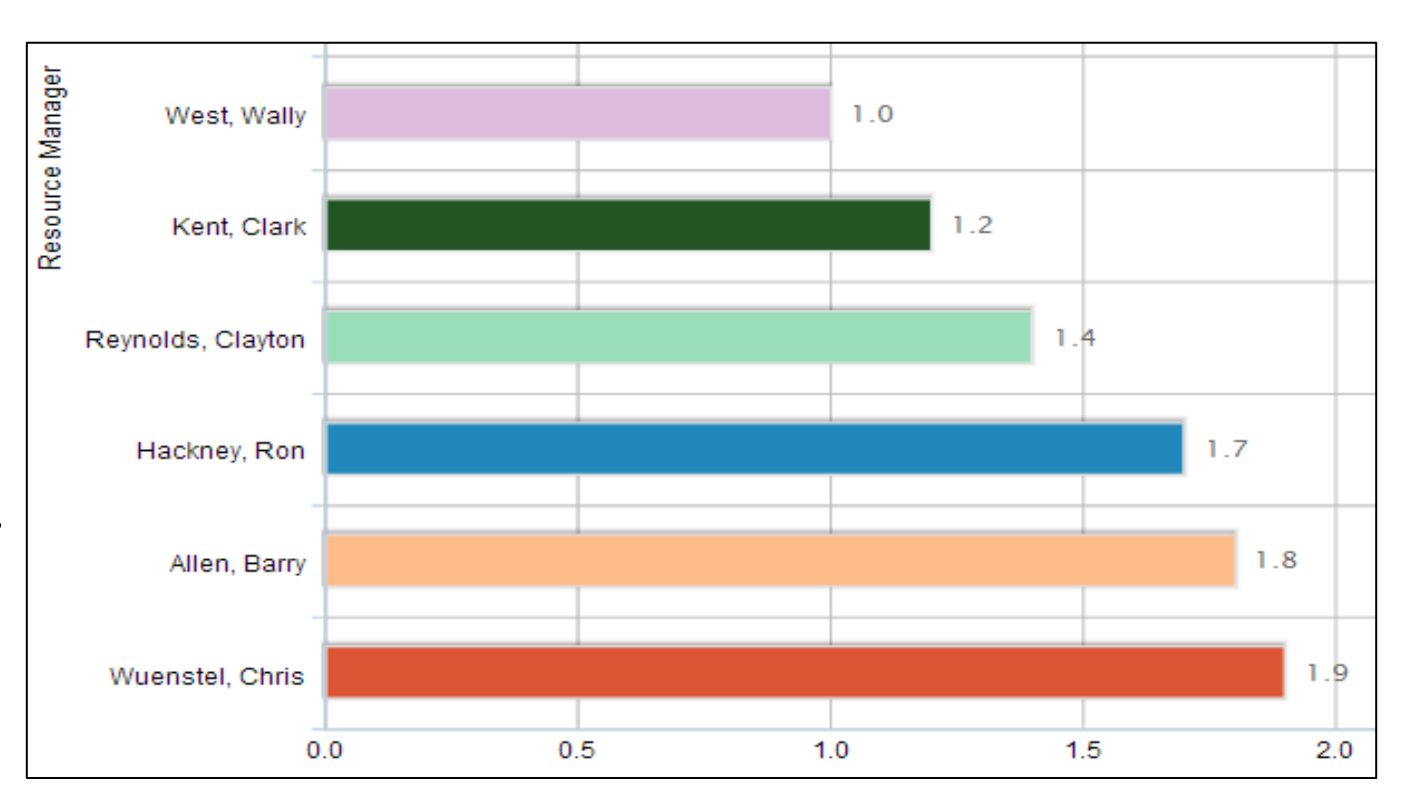

niversitv

reao

# Questions?

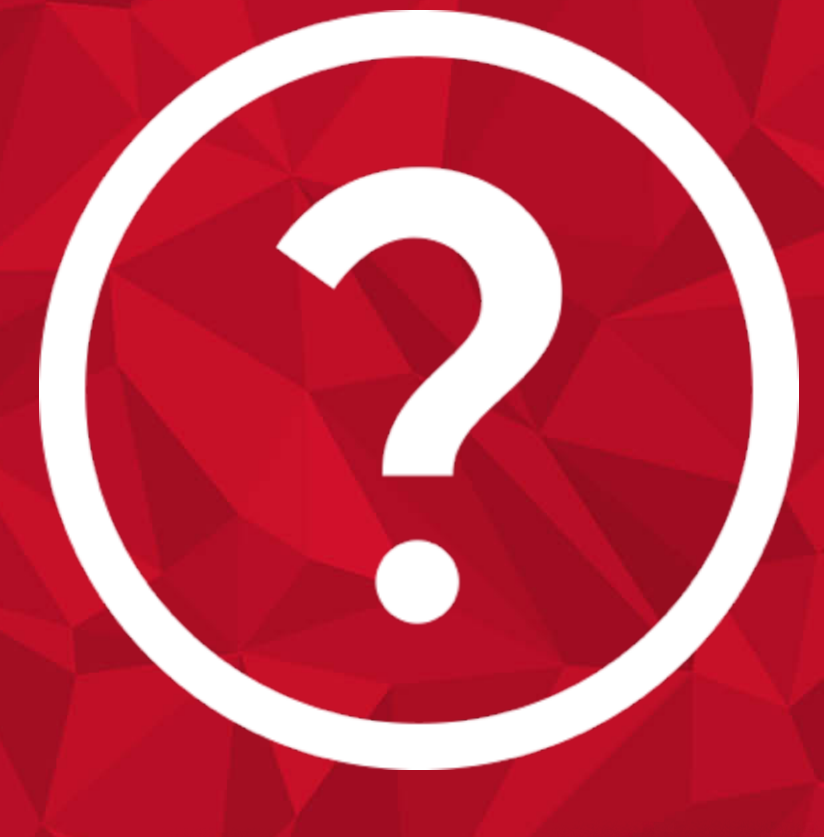

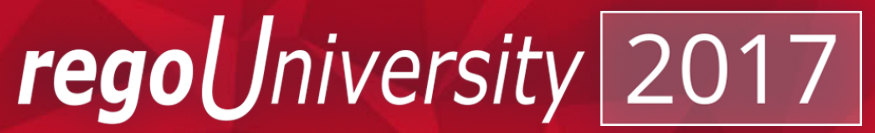

# Thank You For Attending regoUniversity

#### **Instructions for PMI credits**

- Access your account at pmi.org
- Click on Certification
- Click on Maintain My Certification
- Scroll down to Report PDU's
- Click on Course Training (or other appropriate category)
- Enter Rego Consulting
- Enter Activity- Enter Name of Course
- Enter **Description**
- Enter Date Started
- Enter Date Completed
- Provide Contact Person Name of Person to Contact
- Provide Contact E-Mail E-Mail of Person to Contact
- Enter Number of PDU's Claimed (1 PDU per course hour)
- Click on the I agree this claim is accurate box
- Click Submit button

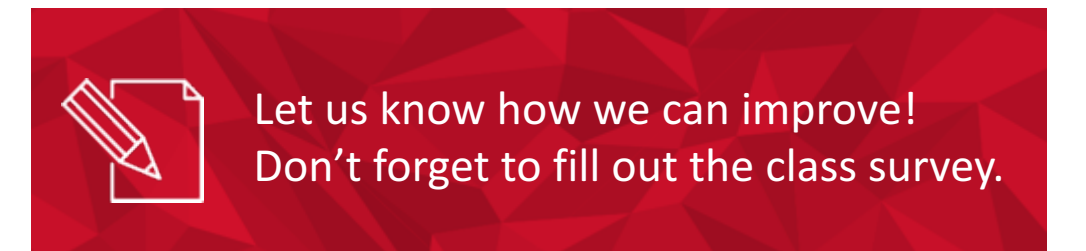

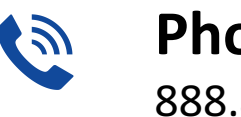

**Phone** 888.813.0444

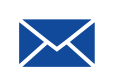

Email info@regouniversity.com

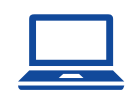

Website www.regouniversity.com

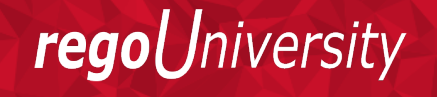